# **GUÍA RÁPIDA DE PROGRAMACIÓN** IP-RESIDENCIAL

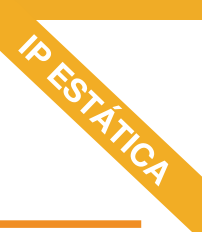

### IP-400

| Programación para reportar por ip-residencial                                                                  |                                                                                     |
|----------------------------------------------------------------------------------------------------|-------------------------------------------------------------------------------------|
| El formato IP-Residencial es el protocolo que a través de internet, permite que su                             | sistema de alarma envíe reportes a                                                  |
| los usuarios. Estos reportes serán recibidos a través de Alarm Control.                                        |                                                                                     |
| PASOS A SEGUIR:                                                                                                | e) Configurar la Clave de la Red Local                                              |
| 1) Configuración de los parámetros del panel para trabajar                                                     | Comando 813 (red N°1)                                                               |
| con el módulo IP-400                                                                                           | Comando 816 (red N°2) (opcional)                                                    |
|                                                                                                    | <b>NOTA:</b> Ingrese hasta 32 dígitos terminando con el signo \$.                   |
| Desde un teclado KPD-860/KPD-860RF ingresar la combinación:                                                    | A Configurate A Durate ADD Local                                                    |
| [?====+ [5] + [código de instalador]                                                                           | J) Configurar el Puerto ODP Local                                                   |
| Luego, programar los siguientes comandos ignorando los dígitos con valor 'x'.                                  |                                                                                     |
| a) Habilitar el módulo IP-400                                                                                  | g) Configurar IP Estática (Deshabilitar la opción DHCP)                             |
| Comando 299 => [xxxxx1xx]                                                                                      | Comando 828 => [0000]                                                               |
|                                                                                                    | h) Programar la/s clava/s da usuaria/s da la/s Partición/os Nº 1 2 2 0 4            |
| b) Configurar los eventos que desea reportar y asignarlos al escenario de<br>comunicación N°2                  | n) Programar lazs clavezs de usuariozs de lazs Particionizes N° 1, 2, 3 0 4         |
| Comando 345 => [22222222]                                                                                      | para utilizar con Alarm Control                                                     |
| Comando 346 => [22222222]                                                                                      | Comandos 836, 837, 838 y 839 respectivamente                                        |
| Comando 347 => [22222222]                                                                                      | i) Configurar la clave de sistema                                                   |
| <b>NOTA:</b> En este ejemplo todos los eventos son enviados al escenario 2.                                    | Comando 840                                                                         |
| c) Habilitar la transmisión por IP-Residencial en el escenario de<br>comunicación N° 2.                        | Por último salir del modo programación.                                             |
| Comando 371 => [xxxxx1xx]                                                                                      | 3) Realizar el forwarding necesario en el router                                    |
| Por último salir del modo programación.                                                                        | 4) Instalación y configuración de la aplicación Alarm Control                       |
|                                                                                                    | a) Descargar la aplicación Alarm Control de forma gratuita desde las tiendas        |
| 2) Programar los parámetros de configuración del módulo IP-400                                                 | Apple Store o Google Play Store.                                                    |
| Desde un teclado KPD-860/KPD-860PE ingresar la combinación                                                     | b) Crear una cuenta nueva 🕀                                                         |
|                                                                                                    | c) Seleccionar el modelo del panel de su sistema.                                   |
| الالمعام المعام المعام المعام المعام المعام المعام المعام المعام المعام المعام المعام المعام المعام المعام الم | d) Seleccionar IP como canal de comunicación.                                       |
| Luego, programarios siguientes comandos ignorando los dígitos con valor X.                                     | e) Configurar los parámetros de su sistema:                                         |
| a) Configurar la dirección IP del dispositivo en la Red Local                                                  | 1) Clave de Partición: Deberá configurar la misma clave de                          |
| Comando 806 (red N°1)                                                                                          | usuario que programó en el paso 2) h).                                              |
| Comando 809 (red N°2) (opcional)                                                                               | 2) Número de Sistema: Este número se obtiene ingresando desde                       |
| <b>NOTA:</b> Ingrese hasta 32 dígitos terminando con el signo \$,                                              | un teclado KPD-860/KPD-860RF la combinación                                         |
| separando con puntos.                                                                                          | [ <b>***</b> ] + [8] + [5] + clave de usuario.                                      |
| b) Configurar la Puerta de Enlace de la Red Local                                                              | 3) Clave del sistema: Debera configurar la misma clave que pro-                     |
| Comando 807 (red N°1)                                                                                          | gramo en el paso 2) i).                                                             |
| Comando 810 (red N°2) (opcional)                                                                               | 4) Numero de Terminal: La plataforma Alarm Control admite una                       |
| <b>NOTA:</b> Ingrese hasta 32 dígitos terminando con el signo \$,                                              | topor asociado un púmoro do torminal diferento. Solocciono las                      |
| separando con puntos.                                                                                          | opciones 1 - 4.                                                                     |
| c) Configurar la Máscara de Subred de la Red Local                                                             | 5) Presione el botón Guardar para finalizar la configuración.                       |
| Comando 808 (red N°1)                                                                                          | 5) Habilitar Terminal:                                                              |
| Comando 811 (red N°2) (opcional)                                                                               | 5) Habilitar Terrinida.                                                             |
| <b>NOTA:</b> Ingrese hasta 32 dígitos terminando con el signo \$,                                              | a) Desde un teclado KPD-860/KPD-860RF ingresar la combinación                       |
| separando con puntos.                                                                                          | [ ܐਛ ] + [8] + [3] + [código usuario].                                              |
| d) Configurar el Nombre de la Red Local (SSID)                                                                 | <b>b)</b> Abra la aplicación, seleccione la cuenta creada, ingrese la clave de par- |
| Comando 812 (red N°1)                                                                                          |                                                                                     |
| Comando 815 (red N°2) (opcional)                                                                               |                                                                                     |

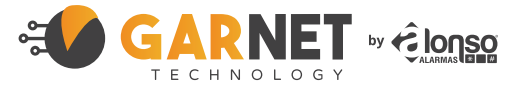

NOTA: Ingrese hasta 32 dígitos terminando con el signo \$.

Rev. 07/08/2019

# **GUÍA RÁPIDA DE PROGRAMACIÓN** IP-RESIDENCIAL

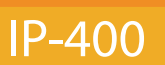

| Programación para reportar por ip-residencial<br>El formato IP-Residencial es el protocolo que a través de internet, permite que su sistema de alarma envíe reportes<br>a los usuarios. Estos reportes serán recibidos a través de Alarm Control. |                                                                                                    |
|----------------------------------------------------------------------------------------------------|----------------------------------------------------------------------------------------------------|
| PASOS A SEGUIR:                                                                                                    | e) Programar la/s clave/s de usuario/s de la/s Partición/es N° 1, 2, 3 o 4                                                                                                    |
| 1) Configuración de los parámetros del panel para trabajar con<br>el módulo IP-400                                                                                                    | Comandos 836, 837, 838 y 839 respectivamente.                                                                                                    |
| Desde un teclado KPD-860/KPD-860RF ingresar la combinación:<br>[****] + [5] + [código de instalador]<br>Luego, programar los siguientes comandos ignorando los dígitos con valor 'x'.                                                             | <ul> <li>f) Configurar la clave de sistema</li> <li>Comando 840</li> <li>Por último salir del modo programación.</li> </ul>                                                       |
| <i>a) Habilitar el módulo IP-400</i><br>Comando 299 => [xxxxx1xx]                                                                                                    | 4) Instalación y configuración de la aplicación Alarm Control                                                                                                    |
| b) Configurar los eventos que desea reportar y asignarlos al escenario de                                                                                                    | <ul> <li>a) Descargar la aplicación Alarm Control de forma gratuita desde las tiendas Apple Store o Google Play Store.</li> <li>b) Crear una cuenta nueva</li> </ul>              |
| comunicación N°2           Comando 345 => [2222222]           Comando 346 => [2222222]           Comando 346 => [2222222]                                                                                                    | <ul> <li>c) Seleccionar el modelo del panel de su sistema.</li> <li>d) Seleccionar IP como canal de comunicación.</li> <li>e) Configurar los parámetros de su sistema:</li> </ul> |
| <b>NOTA:</b> En este ejemplo todos los eventos son enviados al escenario 2.                                                                                                    | <ol> <li>Clave de Partición: Deberá configurar la misma clave de<br/>usuario que programó en el paso 2) e).</li> </ol>                                                            |
| c) Habilitar la transmisión por IP-Residencial en el escenario de comuni-                                                                                                    | <ul> <li>2) Número de Sistema: Este número se obtiene ingresando desde<br/>un teclado KPD-860/KPD-860RF la combinación</li> </ul>                                                 |
| cación N° 2.                                                                                                    | [ <b>7</b> ] + [8] + [5] + clave de usuario.                                                                                                    |
| Comando 371 => [xxxxx1xx]                                                                                                    | <b>3) Clave del sistema:</b> Deberá configurar la misma clave que programó en el paso 2) fl                                                                                       |
| Por último salir del modo programación.                                                                                                    | 4) Número de Terminal: La plataforma Alarm Control admite una                                                                                                    |
| 2) Programar los parámetros de configuración del módulo IP-400                                                                                                    | cantidad maxima de 4 terminales por sistema. Cada aplicación debe<br>tener asociado un número de terminal diferente. Seleccione las<br>opciones 1 - 4.                            |
| Desde un teclado KPD-860/KPD-860RF ingresar la combinación                                                                                                    | 5) Presione el botón Guardar para finalizar la configuración.                                                                                                    |
| ["""] + [8] + [2] + [código de instalador]                                                                                                    |                                                                                                    |
| Luego, programar los siguientes comandos ignorando los dígitos con valor 'x'.                                                                                                    | 5) Habilitar Terminal:                                                                                                    |
| a) Configurar el Nombre de la Red Local (SSID)                                                                                                    | a) Desde un teclado KPD-860/KPD-860RF ingresar la combinación [***] + [8] + [3] + [código usuario].                                                                               |
| Comando 815 (red N°2) (opcional)<br>NOTA: Ingrese hasta 32 dígitos terminando con el signo \$.                                                                                                    | <b>b)</b> Abra la aplicación, seleccione la cuenta creada, ingrese la clave de partición y presione el botón "Agregar Terminal".                                                  |
| b) Configurar la Clave de la Red Local<br>Comando 813 (red N°1)<br>Comando 816 (red N°2) (oncional)                                                                                                    |                                                                                                    |
| <b>NOTA:</b> Ingrese hasta 32 dígitos terminando con el signo \$.                                                                                                    |                                                                                                    |
| <b>c) Configurar el Puerto UDP Local</b><br>Comando 827 (opcional)                                                                                                    |                                                                                                    |
| <b>d) Habilitar la opción DHCP y deshabilitar reportes a monitoreo.</b><br>Comando 828 => [1100]                                                                                                    |                                                                                                    |

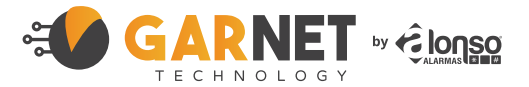

Rev. 07/08/2019

DHCp

# GUÍA RÁPIDA DE PROGRAMACIÓN IP-MONITOREO

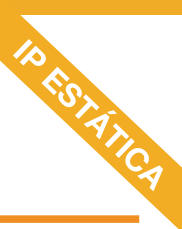

## IP-400

#### Programación para reportar a una estación de monitoreo

PASOS A SEGUIR: 1) Configuración de los parámetros del panel para trabajar con el módulo IP-400

Desde un teclado KPD-860/KPD-860RF ingresar la combinación

[\*\*\*] + [5] + [código de instalador] Luego, programar los siguientes comandos ignorando los dígitos con valor 'x'.

a) Habilitar el módulo IP-400 Comando 299 => [xxxxx1xx]

b) Configurar los eventos que desea reportar y asignarlos al escenario de

**comunicación N°1 o N°2 según se desea** Comandos 345, 346 y 347

 c) Programar los escenarios N°1 y/o N°2 habilitando los reportes de monitoreo por IP-400.
 Comando 370 (Escenario N°1)

Comando 371 (Escenario N°2)

*d) Programar números de abonado de particiones y sistema* Comandos 310, 311, 312, 313, 314

Por último salir del modo programación.

#### 2) Programar los parámetros de configuración del módulo IP-400

Desde un teclado KPD-860/KPD-860RF ingresar la combinación
[\*\*\*] + [8] + [2] IP-400 + [código de instalador]

Luego, programar los siguientes comandos ignorando los dígitos con valor 'x'.

*a) Configure el número de cuenta para reportes internos.* Comando 800.

 b) Configurar la dirección IP del dispositivo en la Red Local Comando 806 (red N°1)
 Comando 809 (red N°2) (opcional)
 NOTA: Ingrese hasta 32 dígitos terminando con el signo \$, separando con puntos.

c) Configurar la Puerta de Enlace de la Red Local
 Comando 807 (red N°1)
 Comando 810 (red N°2) (opcional)
 NOTA: Ingrese hasta 32 dígitos terminando con el signo \$, separando con puntos.

d) Configurar la Máscara de Subred de la Red Local Comando 808 (red N°1) Comando 811 (red N°2) (opcional) NOTA: Ingrese hasta 32 dígitos terminando con el signo \$, separando con puntos. e) Configurar el número de IP de los destinatarios de reportes Comando 818 (primer destinatario) Comando 819 (segundo destinatario) (Si cuenta con un único destinatario, repetirlo) NOTA: Ingrese hasta 32 dígitos terminando con el signo \$, separando con puntos.

*f*) Configurar Ip Estática y habilitar los destinatarios segun programados. Comando 828 => [0011]

g) Configurar el puerto UDP de los destinatarios de reportes
Comando 831 (primer destinatario)
Comando 832 (segundo destinatario)
(Si cuenta con un único destinatario, repetirlo)

**h) Indicar el protocolo a utilizar (SDC2 o DC1).** Comando 830

*i) Definir período de supervisión de enlace, reintentos y espera por ACK del receptor* Comando 804

*j) En caso de utilizar informe de test, programar hora inicial y período* Comando 805

k) Configurar el Nombre de la Red Local (SSID)
 Comando 812 (red N°1)
 Comando 815 (red N°2) (opcional)
 NOTA: Ingrese hasta 32 dígitos terminando con el signo \$.

l) Configurar la Clave de la Red Local

Comando 813 (red N°1) Comando 816 (red N°2) (opcional) NOTA: Ingrese hasta 32 dígitos terminando con el signo \$.

*m) Configurar el Puerto UDP Local* Comando 827 (opcional)

Por último salir del modo programación.

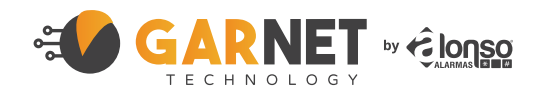

Rev. 07/08/2019

## GUÍA RÁPIDA DE PROGRAMACIÓN IP-MONITOREO

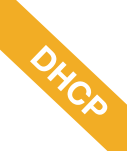

## IP-400

#### Programación para reportar a una estación de monitoreo

PASOS A SEGUIR: 1) Configuración de los parámetros del panel para trabajar con el módulo IP-400

Desde un teclado KPD-860/KPD-860RF ingresar la combinación

[\*\*\*] + [5] + [código de instalador] Luego, programar los siguientes comandos ignorando los dígitos con valor 'x'.

a) Habilitar el módulo IP-400 Comando 299 => [xxxxx1xx]

b) Configurar los eventos que desea reportar y asignarlos al escenario de

comunicación N°1 o N°2 según se desea Comandos 345, 346 y 347

c) Programar los escenarios N°1 y/o N°2 habilitando los reportes de moni-

**toreo por IP-400.** Comando 370 (Escenario N°1) Comando 371 (Escenario N°2)

*d) Programar números de abonado de particiones y sistema* Comandos 310, 311, 312, 313, 314

Por último salir del modo programación.

#### 2) Programar los parámetros de configuración del módulo IP-400

Desde un teclado KPD-860/KPD-860RF ingresar la combinación

[\*\*\*] + [8] + [2] IP-400 + [código de instalador]
Luego, programar los siguientes comandos ignorando los dígitos con valor 'x'.

*a) Configure el número de cuenta para reportes internos.* Comando 800.

*b) Habilite la opción DHCP y las IP de Monitoreo* Comando 828 => [1111]

c) Configurar el Nombre de la Red Local (SSID)
 Comando 812 (red N°1)
 Comando 815 (red N°2) (opcional)
 NOTA: Ingrese hasta 32 dígitos terminando con el signo \$.

# d) Configurar la Clave de la Red Local Comando 813 (red N°1) Comando 816 (red N°2) (opcional) NOTA: Ingrese hasta 32 dígitos terminando con el signo \$.

e) Configurar el Puerto UDP Local (opcional) Comando 827

*f) Configurar el número de IP de los destinatarios de reportes* Comando 818 (primer destinatario) Comando 819 (segundo destinatario)

*(Si cuenta con un único destinatario, repetirlo)* **NOTA:** Ingrese hasta 32 dígitos terminando con el signo \$, separando con puntos.

*g) Configurar el puerto UDP de los destinatarios de reportes* Comando 831 (primer destinatario)

Comando 832 (segundo destinatario)

(Si cuenta con un único destinatario, repetirlo) h) Indicar el protocolo a utilizar (SDC2 o DC1).

Comando 830

*i) Definir período de supervisión de enlace, reintentos y espera por ACK del receptor* Comando 804

*j) En caso de utilizar informe de test, programar hora inicial y período* Comando 805

Por último salir del modo programación.

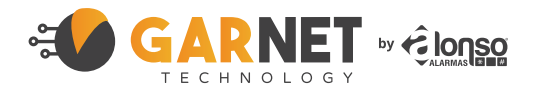

Rev. 07/08/2019